1. Go to <u>www.astate.edu</u> and select myAstate at the top of the screen.

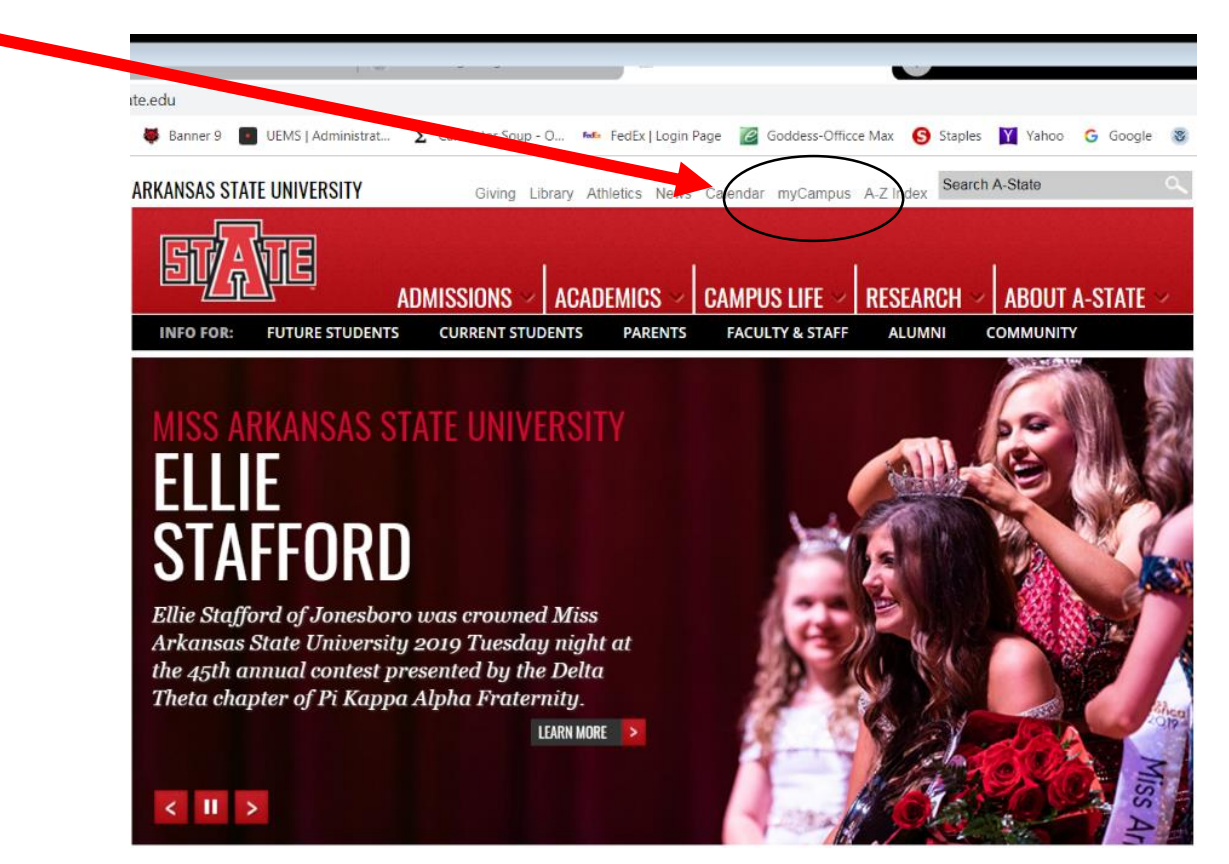

2. Login with your user name and password.

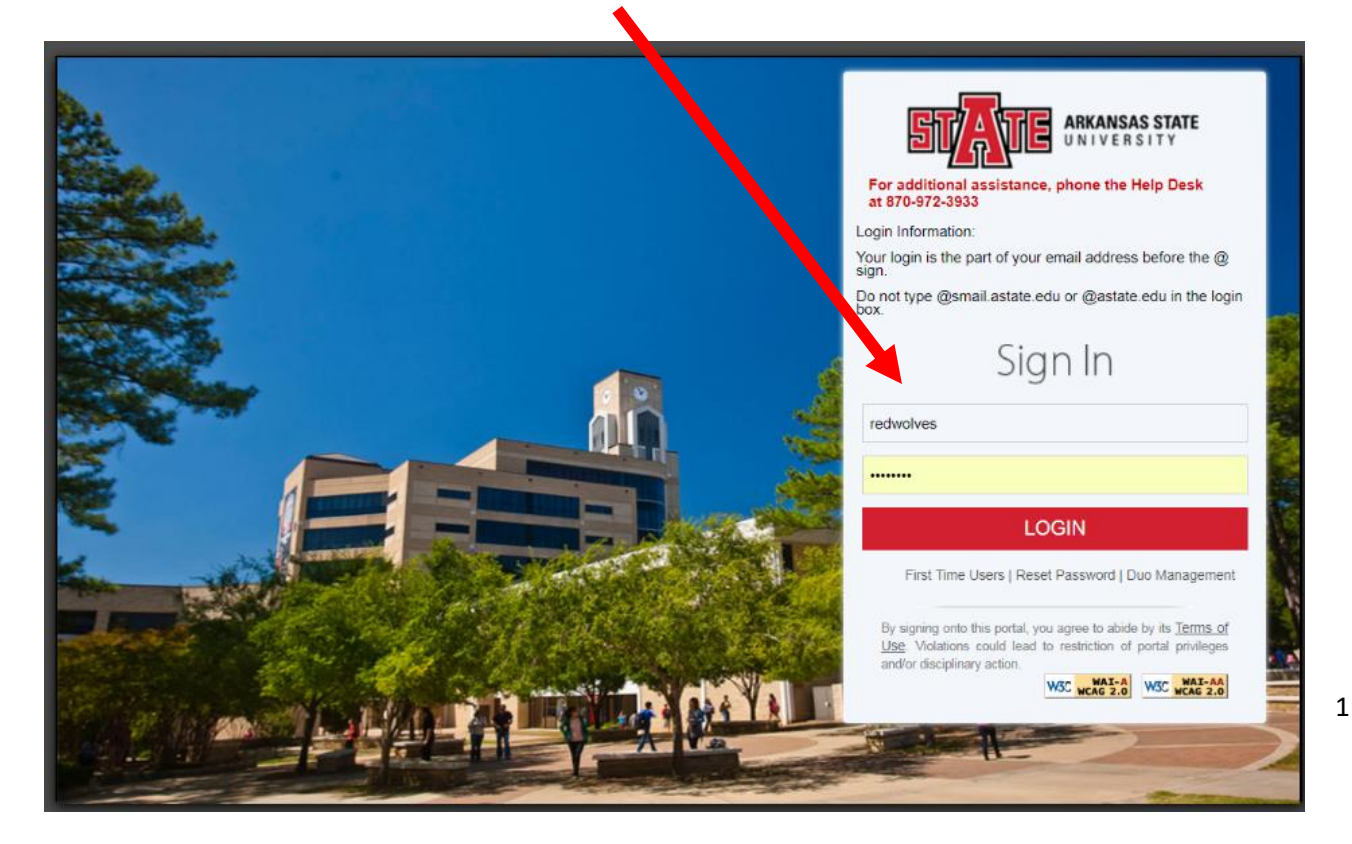

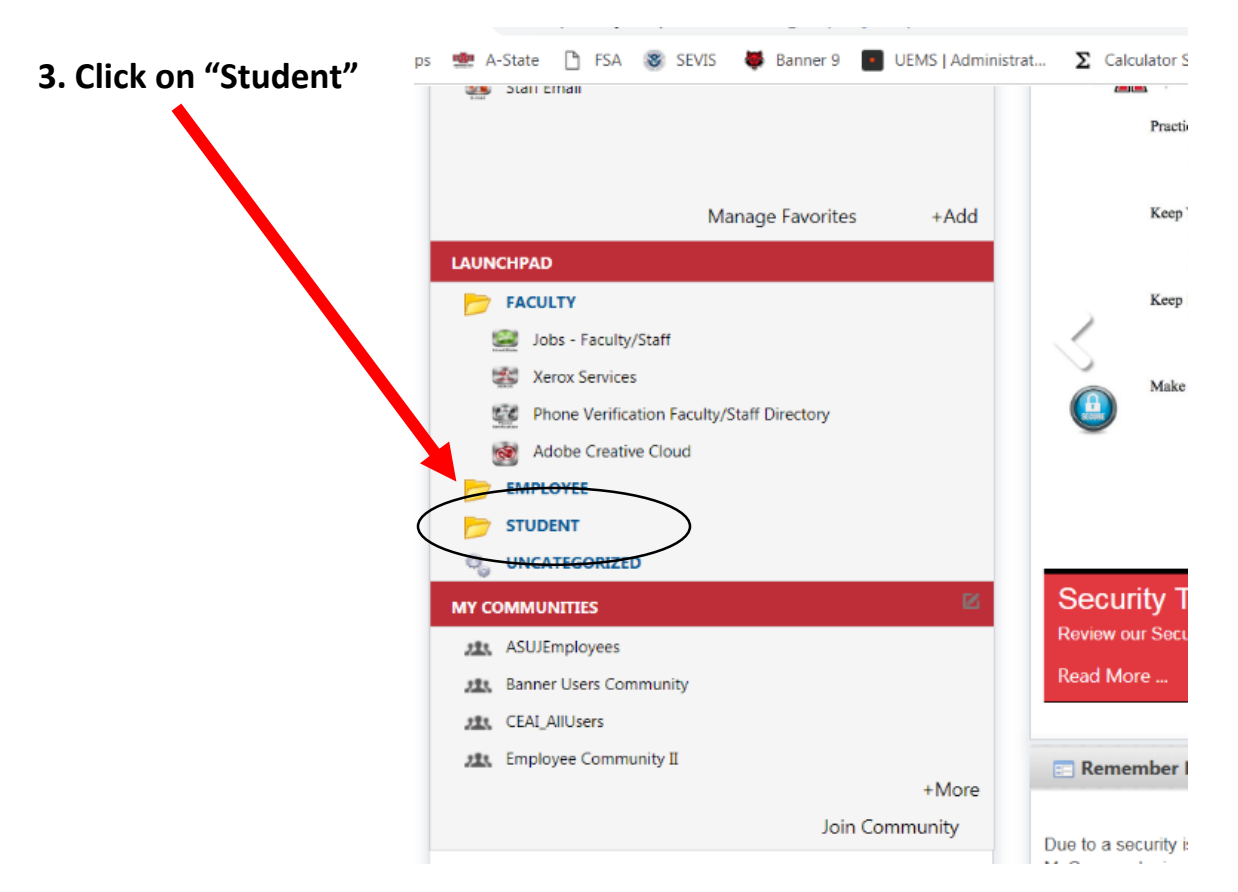

#### 4. Click on "Banner Self Service"

| *                                | A-State Parking eBiz for Stat              | underwear Doi<br>yours lying arou                                               |
|----------------------------------|--------------------------------------------|---------------------------------------------------------------------------------|
| Nover<br>Record                  | Banner Finance                             | , , , ,                                                                         |
|                                  | Banner Self Service                        | Passwords                                                                       |
| 2                                | Blackboard Learn for                       | Read More                                                                       |
|                                  | CSS Statements                             |                                                                                 |
|                                  | eAccounts Staff                            | Romember Mc Ontion in M                                                         |
|                                  | Emergency Alert System for Staff           | Remember Me Option in M                                                         |
| ×                                | ePrint                                     | Due to a security issue the Demonst                                             |
|                                  | EverFi Application                         | MyCampus login screen will need to                                              |
| <b>1</b>                         | FAQs for Staff                             | will no longer have the option to che                                           |
| Line for<br>Line for<br>Line for | INB                                        | function as soon as possible for those                                          |
| The star                         | INB for Mac                                | striving to keep your information sec                                           |
|                                  | Leave Report                               |                                                                                 |
| <u></u>                          | Pay Stub                                   | Real Non-common Login Inform                                                    |
| No.                              | Share Space                                |                                                                                 |
|                                  | Banner Time Sheet                          | Troubles getting into Blackb                                                    |
| (B)<br>Texasta                   | Transcripts Staff                          | If you are experiencing trouble with a<br>your password. If so, click on the fo |
| Wei States                       | WebXtender                                 | preferences".                                                                   |
| ×                                | Workflow                                   | https://mycampus.astate.edu/web                                                 |
|                                  | PackSupport for Employees                  | Once you click on Edit Preferences,                                             |
|                                  | Staff Email                                | Directly across from your icon will be                                          |
| 2                                | Taleo Employee Website                     | logging into Blackboard, your login r                                           |
|                                  | Phone Verification Faculty/Staff Directory |                                                                                 |
|                                  | VDN Access Request                         |                                                                                 |
|                                  | VFN Access Request                         |                                                                                 |

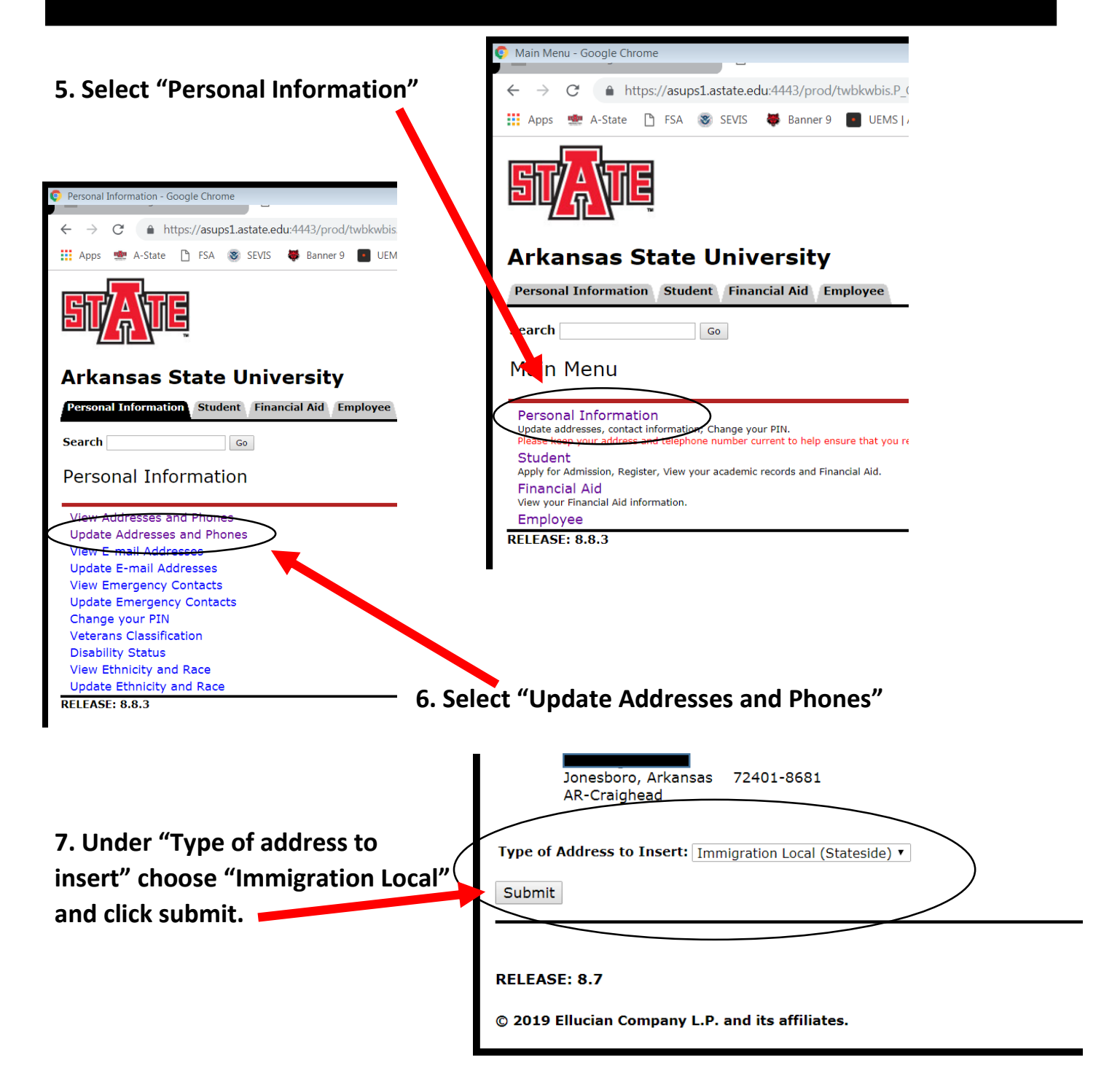

8. Enter your "Jonesboro physical address" (No P.O. Box numbers) and make sure the valid dates are entered. The county is

Craighead". The start date will be today's date and no end date.

|              | Arkansas State University Personal Information Student Financial Aid Employee                                                                                                    |                               |
|--------------|----------------------------------------------------------------------------------------------------|-------------------------------|
|              | Search Go                                                                                                    |                               |
|              | Update Addresses and F                                                                                                    | Phones - Update/Insert        |
|              | <ul> <li>Required fields on address update or incur are Valid From This Date, Address Line 1, City, State or Province, and ZIP or Porrequired. When updating an address you to not need to change the Valid From This Date value.</li> <li>PO Boxes located on the ASU-Jonesboro campus have the city/zip of State University 72467.</li> <li>Immigration Local (Stateside)</li> </ul> |                               |
|              |                                                                                                    |                               |
|              | Valid From This Date:MM/DD/YYYY                                                                                                    |                               |
|              | Until This Date:MM/DD/YYYY                                                                                                    |                               |
|              | Address Line 1.                                                                                                    |                               |
|              | Address Line 2:                                                                                                    |                               |
|              | Address Line 3:                                                                                                    |                               |
|              | City:                                                                                                    |                               |
| /            | State of Province:<br>ZIP or Postal Code:                                                                                                    |                               |
| (            | County:                                                                                                    | Not Applicable                |
| $\backslash$ | Nation:                                                                                                    | Not Applicable                |
| $\mathbf{i}$ | Delete this Address:                                                                                                    |                               |
|              | Submit Reset                                                                                                    |                               |
|              | Select a Different Address to Update                                                                                                    |                               |
|              | RELE SE: 8.7                                                                                                    | [ View Addresses and Phones ] |
|              |                                                                                                    |                               |

9. Click "Submit" to finish the update process.